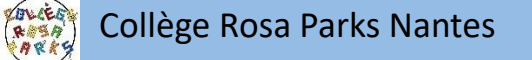

# L'orientation et l'affectation après la classe de 3<sup>ème</sup>

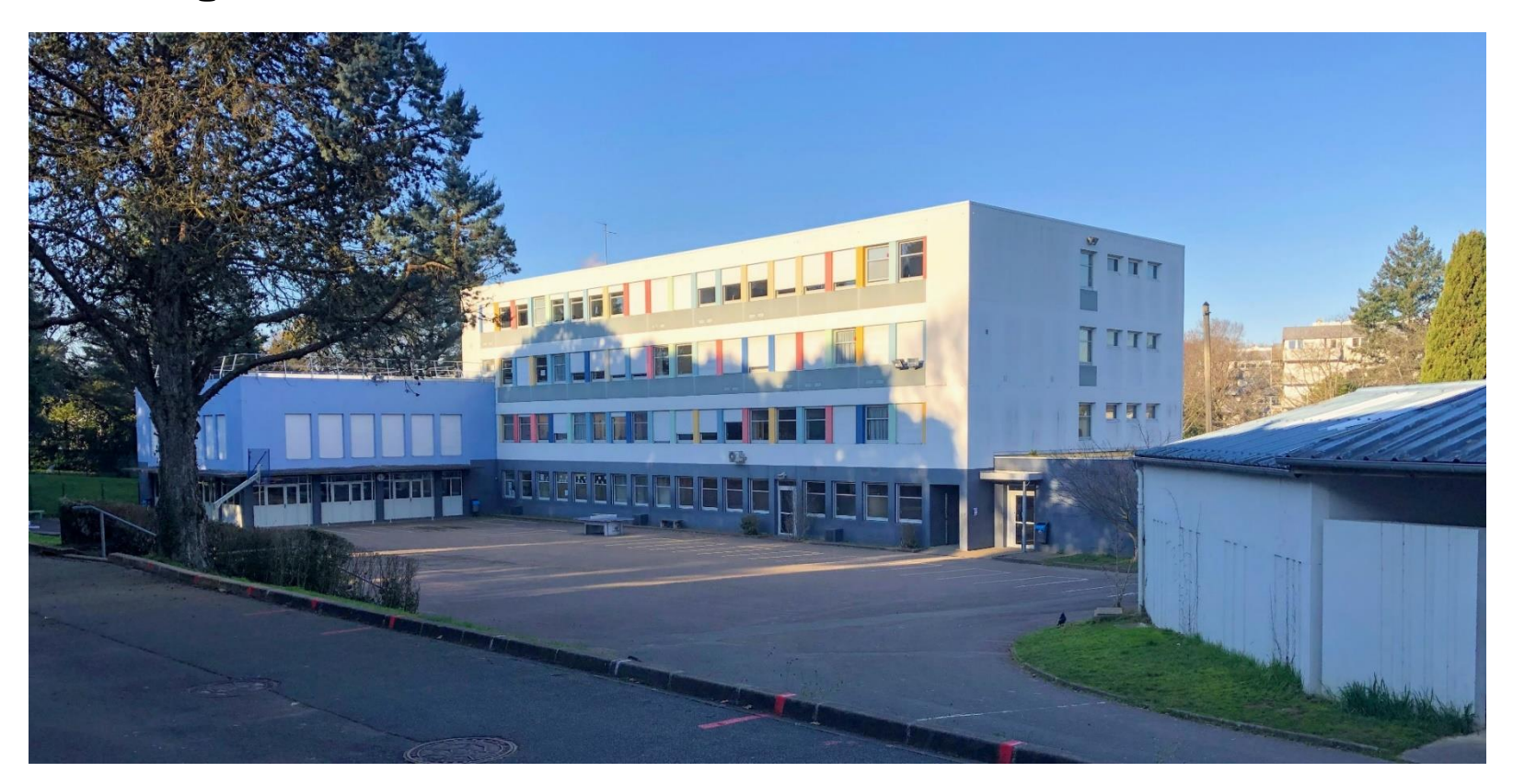

# 1<sup>e</sup> étape L'orientation

correspond à la forme d'enseignement que vous souhaitez poursuivre

L'élève fait un choix parmi les voies d'orientation, et formule un ou des vœux

la voie professionnelle. La voie générale et technologique :

Le conseil de classe du 3<sup>e</sup> trimestre se prononce sur les vœux des familles et donne un avis définitif : favorable ou défavorable

# 2ème étape L'affectation

correspond au lieu d'enseignement dans lequel vous souhaitez vous diriger

L'élève fait des vœux d'affectation en indiquant le ou les lycées de son choix les voies d'orientation, 1<sup>e</sup> vœu : 2<sup>e</sup> vœu : 3<sup>e</sup> vœu : .... 10 vœux Lycée A Lycée B Lycée C possibles

L'affectation relève de l'inspecteur d'académie, directeur académique des services départementaux de l'éducation nationale (IA-DASEN) qui décide du lieu d'affectation de chaque élève

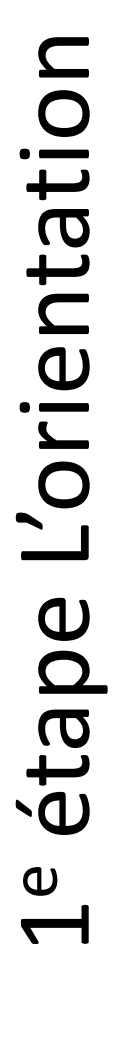

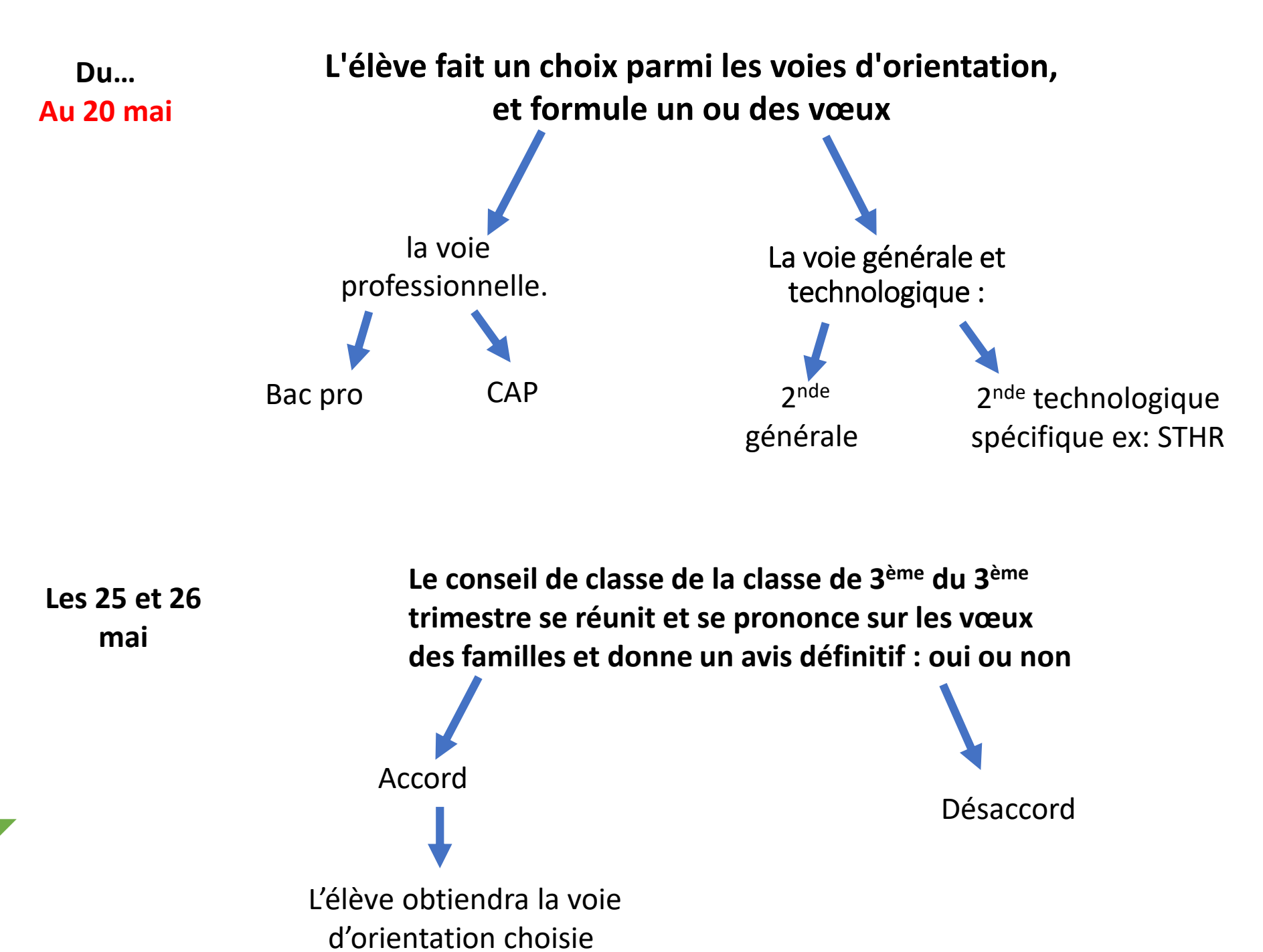

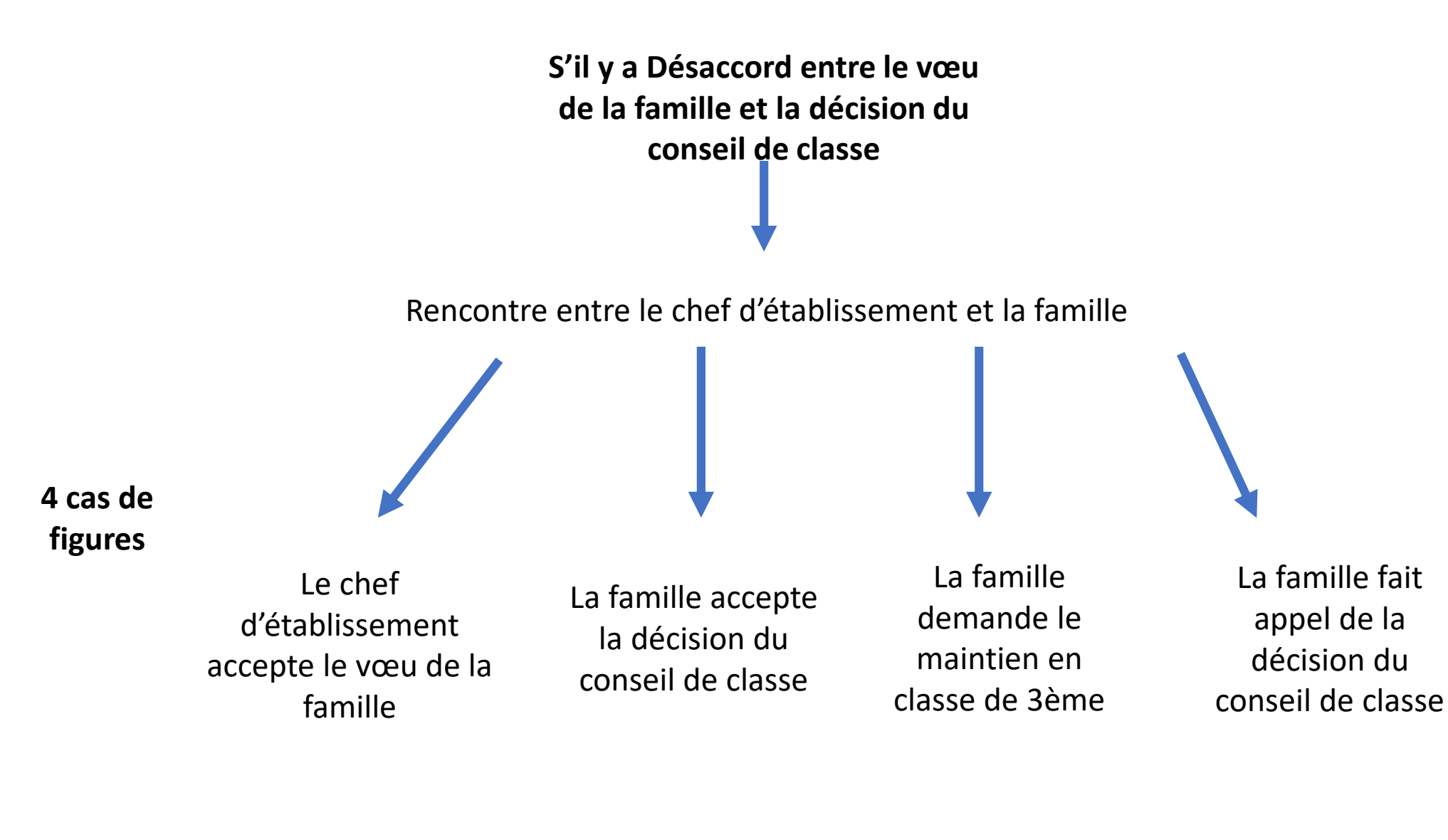

Rappel des procédures pour formuler ces vœux d'orientation définitifs

Soit vous indiquez vos vœux sur le service dédié téléservice

Soit vous indiquez vos vœux sur la fiche de dialogue

Rappel de la procédure, vous complétez en ligne votre demande avant le 20 mai

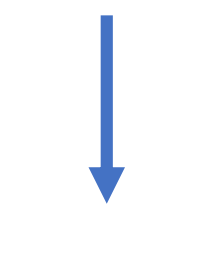

Vous retournez la fiche par mail ou directement au collège avant le 20 mai 2020

## 1<sup>er</sup> étape : accès à e-lyco du collège pour se connecter

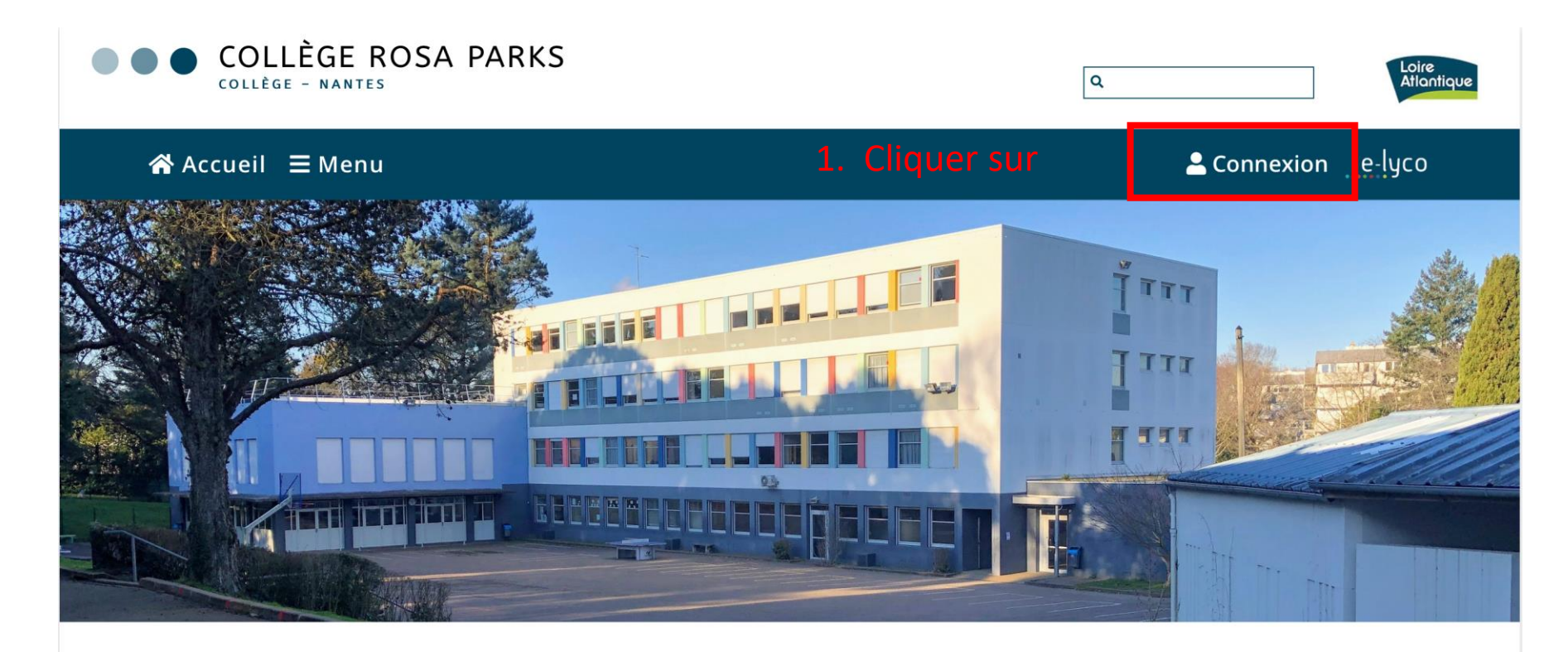

Pour vous connecter à la partie pédagogique d'E-lyco (It's Learning)

| iell 🗏 Menu                         | 🚨 Connexion 🔄 e lyco |
|-------------------------------------|----------------------|
| OLLEGE ROSA PARKS<br>LLEGE - NANTES | Q.                   |

#### **J** CONTACT

Collège Rosa Parks 91 BOULEVARD PIERRE DE COUBERTIN 44100 NANTES Tél : +33 2 40 94 29 50

# 1<sup>er</sup> étape : accès à e-lyco du collège pour se connecter

Cette fenêtre apparaît

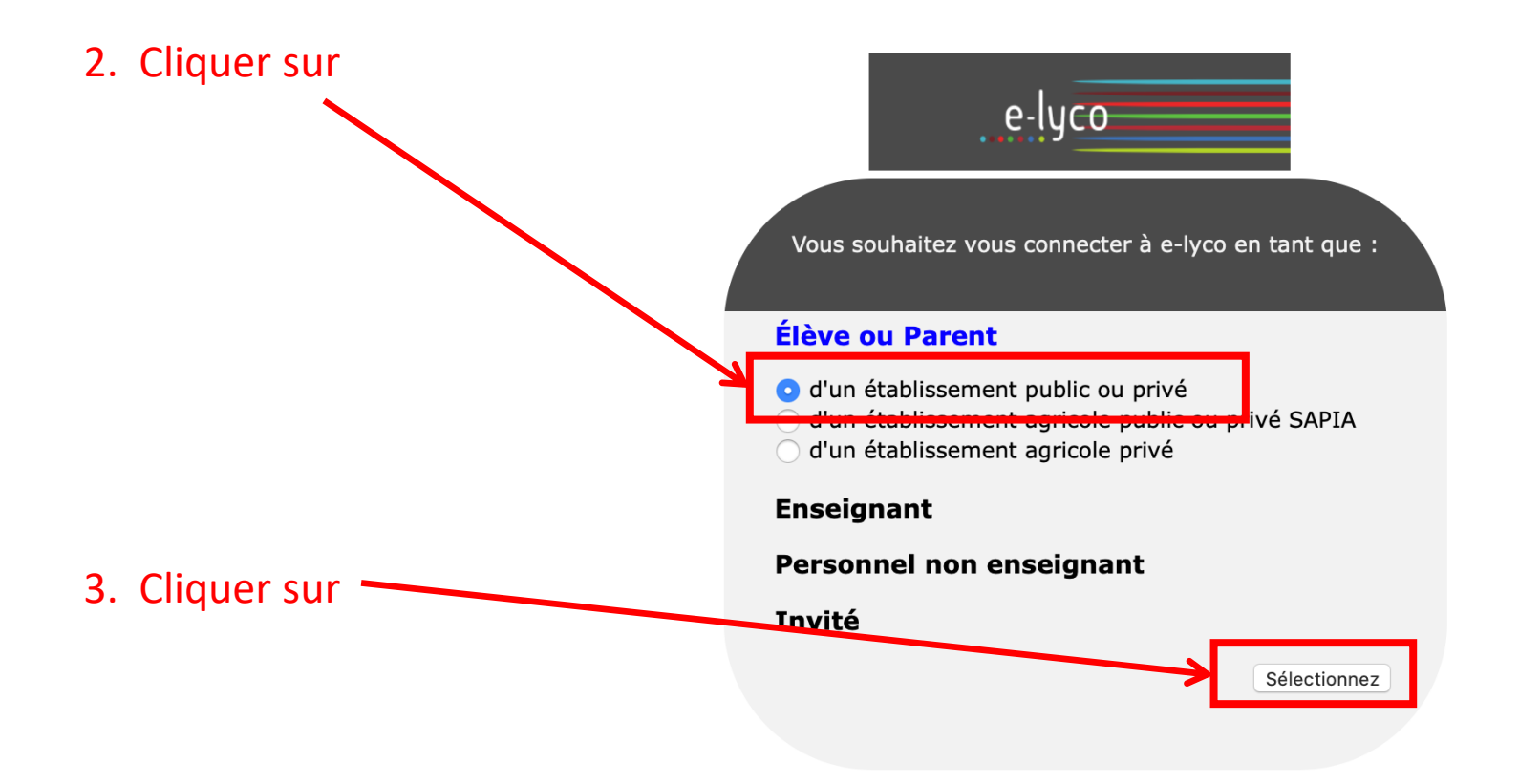

# 2<sup>ème</sup> étape : se connecter en utilisant identifiant et mot de passe

Cette nouvelle fenêtre apparaît :

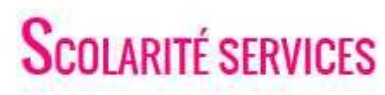

Bienvenue sur Scolarité services qui vous propose différents services en ligne de l'éducation nationale

Aide pour la première connexion des parents

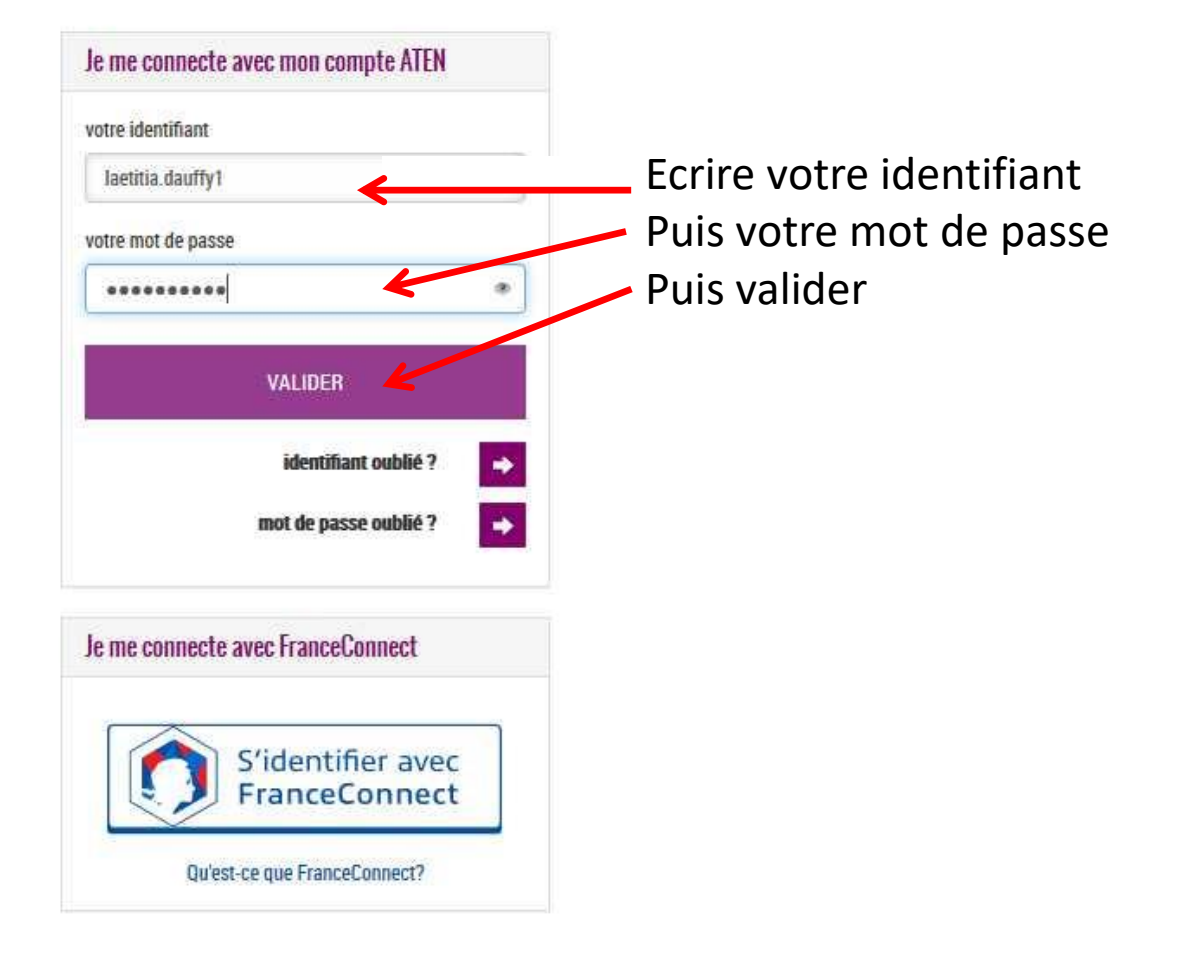

## 3<sup>ème</sup> étape : accéder à la rubrique « téléservices »

Cette nouvelle fenêtre apparaît : vous êtes sur votre espace It's learning et cela vous permet d'avoir accès à la scolarité de votre enfant

Cliquer sur Téléservices

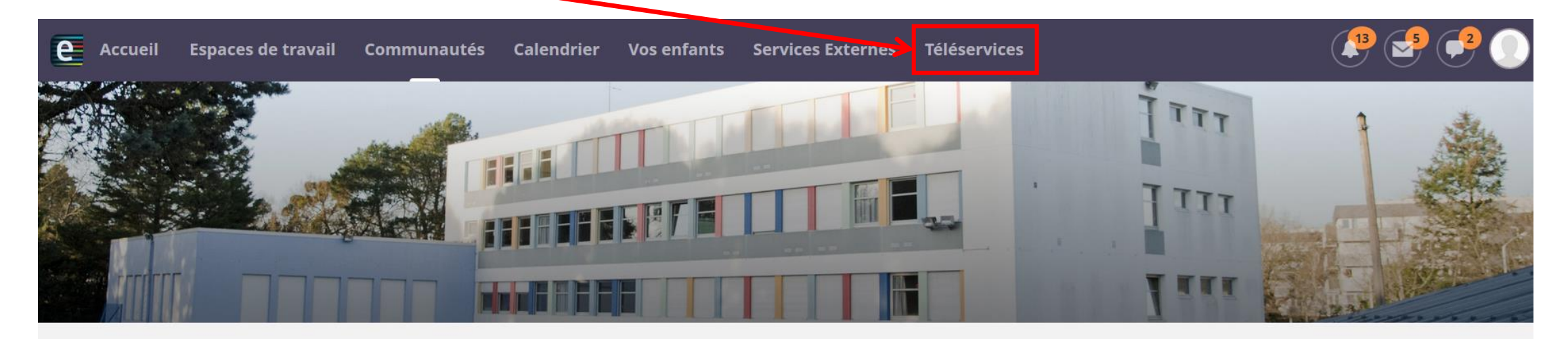

#### COLLEGE ROSA PARKS (44-NANTES)

#### Actualités

AIDES ALIMENTAIRES ET FINANCIÈRES

Continuité pédagogique-courrier du 27/03 de M. Chollet Principal du collège

Pour télécharger l'application its learning e-lyco, suivez ce tutoriel

Comment se connecter à elyco?

Contacts collège

#### Agenda

#### Contacter vos RUPN's

Demander une intervention / Signaler un problème

# 4<sup>ème</sup> étape : cliquer sur la rubrique « orientation»

Cette nouvelle fenêtre apparaît : Cliquer sur ORIENTATION

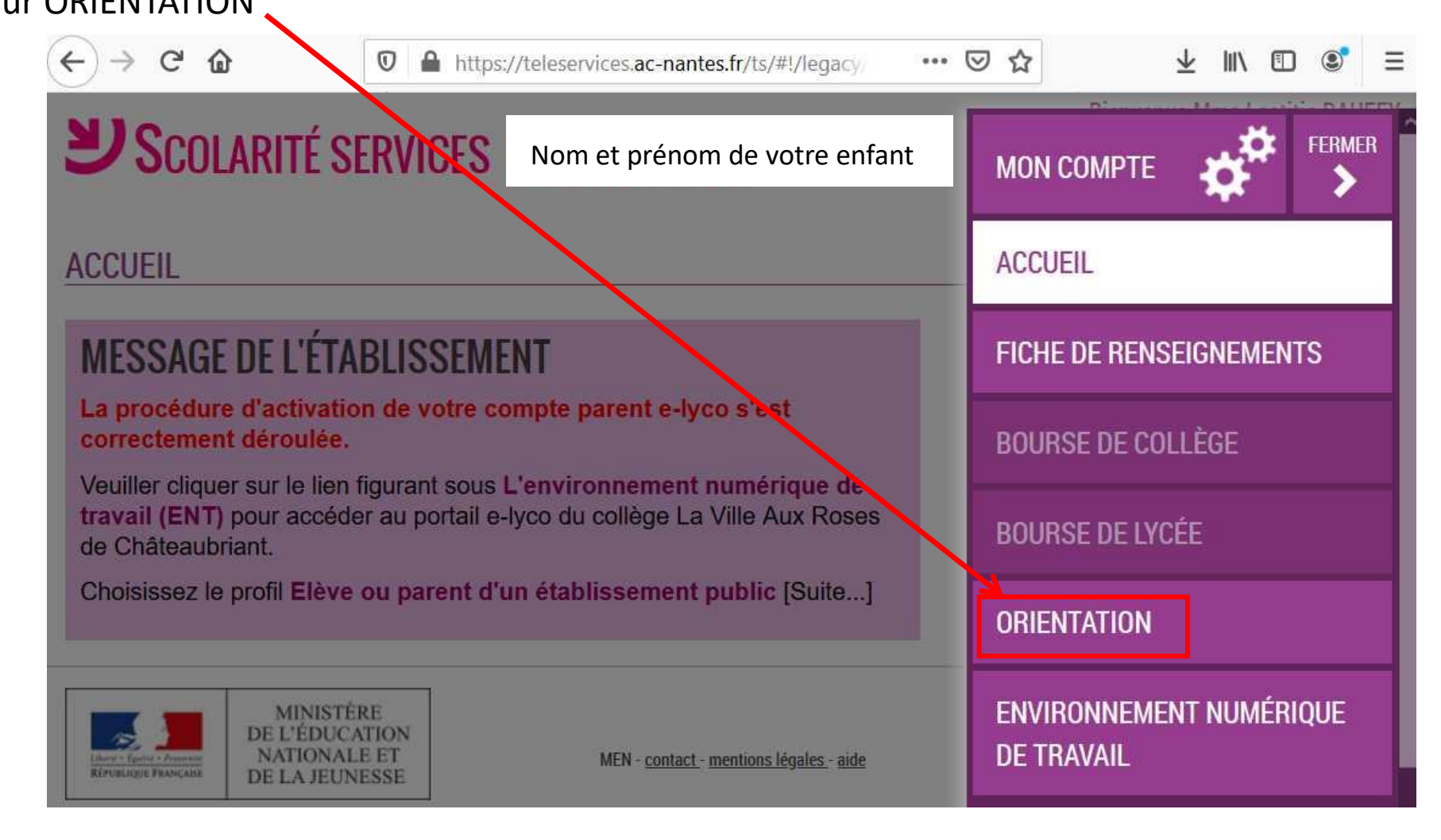

# 5<sup>ème</sup> étape : sélectionner vos intentions d'orientation

# Vous pouvez exprimer trois intentions, qu'il faut indiquer par ordre de priorité

| МОЛ СОМРТЕ                    | SERVICE EN LIGNE<br>ORIENTATION                                                                                                    |
|-------------------------------|----------------------------------------------------------------------------------------------------|
| ACCUEIL                       | 1 Intentions provisoires       2 Choix définitifs       3 Décision         Deuxième trimestre ou premier semestre : DEMANDE(S) DES REPRÉSENTANTS LÉGAUX / Intention(s)           |
| VIE SCOLAIRE                  | d'orientation.<br><u>Vous devez obligatoirement saisir une intention. Vous pouvez en saisir jusqu'à trois. Leur ordre d'affichage</u><br>correspond à votre ordre de préférence. |
| FICHE DE RENSEIGNEMENTS       | Nous souhaitons pour la rentrée prochaine :                                                                                                    |
| BOURSE DE COLLÈGE             | Intention 1                                                                                                    |
| BOURSE DE LYCÉE               | <ul> <li>2de générale et technologique ou 2de STHR </li> <li>2de professionnelle</li> </ul>                                                                                      |
| ORIENTATION                   | <ul> <li>Ire année de CAP</li> <li>Vous devez sélectionner une voie.</li> </ul>                                                                                                  |
| ROSA PARKS COLLEGE ROSA PARKS | AJOUTER UNE INTENTION                                                                                                    |
| SE DÉCONNECTER                | ANNULER VALIDER<br>Veuillez corriger le formulaire avant de valider vos choix.                                                                                                   |

# 1<sup>e</sup> hypothèse Vœu pour la 2<sup>nde</sup> générale et technologique

| Scolarité servio              | ES Élève X                                                                                                    | Bienvenue Mme L<br>Dernière connexion le 30/03/2020   |
|-------------------------------|----------------------------------------------------------------------------------------------------|-------------------------------------------------------|
| мол сомрте                    | SERVICE EN LIGNE<br>ORIENTATION                                                                                                    |                                                       |
| ACCUEII                       | 1 Intentions provisoires 2 Choix défi                                                                                              | nitifs 3 Décision                                     |
| ALCUEIL                       | Deuxième trimestre ou premier semestre : DEMANDE(                                                                                  | S) DES REPRÉSENTANTS LÉGAUX / Intention(s)            |
| VIE SCOLAIRE                  | d'orientation.<br><u>Vous devez obligatoirement saisir une intention. Vous p</u><br><u>correspond à votre ordre de préférence.</u> | ouvez en saisir jusqu'à trois. Leur ordre d'affichage |
| FICHE DE RENSEIGNEMENTS       | Nous souhaitons pour la rentrée procl                                                                                              | naine :                                               |
| BOURSE DE COLLÈGE             | Intention 1                                                                                                    | ↓ ↑ m̂                                                |
| BOURSE DE LYCÉE               | Ote générale et technologique ou 2de STHR Ote professionnelle                                                                      | 0                                                     |
| ORIENTATION                   | © 1re année de CAP                                                                                                    |                                                       |
| ROSA PARKS COLLEGE ROSA PARKS | AJOUTER UNE INTENTION                                                                                                    | ANNULER VALIDER                                       |
| SE DÉCONNECTER                |                                                                                                    |                                                       |

## 2<sup>e</sup> hypothèse Vœu pour la 2<sup>nde</sup> professionnelle ou CAP

#### **Bienvenue Mme L USCOLARITÉ SERVICES** Élève X Dernière connexion le 30/03/2020 **USCOLARITÉ SERVICES** Élève X SERVICE EN LIGNE **\$**<sup>\$2</sup> ORIENTATION MON COMPTE 00 MON COMPTE Choix définitifs Décision 1) Intentions provisoires ACCUEIL Deuxième trimestre ou premier semestre : DEMANDE(S) DES REPRÉSENTANTS LÉGAUX / Intention(s) ACCUEI d'orientation **VIE SCOLAIRE** d'orientation Vous devez obligatoirement saisir une intention. Vous pouvez en saisir jusqu'à trois. Leur ordre d'affichage **VIE SCOLAIRE** correspond à votre ordre de préférence. FICHE DE RENSEIGNEMENTS Nous souhaitons pour la rentrée prochaine : FICHE DE RENSEIGNEMENTS ↓ ↑ 前 Intention 1 Intention 1 **BOURSE DE COLLÈGE** BOURSE DE COLLÉGE © 2de générale et technologique ou 2de STHR 🚱 **BOURSE DE LYCÉE BOURSE DE LYCÉE** 2de professionnelle Ire année de CAP ORIENTATION ORIENTATION Vous pouvez préciser le métier ou la formation qui intéresse votre enfant : 🚱 ROSA PARKS COLLEGE ROSA PARKS ROSA PARKS COLLEGE ROSA PARKS **CONTACT** CONTACT 🔲 Sous statut d'apprenti 🔞 Sous statut scolaire AJOUTER UNE INTENTIO SE DÉCONNECTER **SE DÉCONNECTER** VALIDER ANNULER Nom précis de formation que vous pouvez retrouver sur le site de l'ONISEP N'oubliez pas de « VALIDER »

Dernière connexion le 30/03/2020 **ORIENTATION** 1 Intentions provisoires Choix définitifs Décision Deuxième trimestre ou premier semestre : DEMANDE(S) DES REPRÉSENTANTS LÉGAUX / Intention(s) Vous devez obligatoirement saisir une intention. Vous pouvez en saisir jusqu'à trois. Leur ordre d'affichage correspond à votre ordre de préférence. Nous souhaitons pour la rentrée prochaine : 1 4 1 © 2de générale et technologique ou 2de STHR 🕄 © 2de professionnelle 1re année de CAP Vous pouvez préciser le métier ou la formation qui intéresse votre enfant : 🔞 Lous statut d'apprenti 🔞 🔲 Sous statut scolaire 🔞 AJOUTER UNE INTENTION VALIDER ANNULER Nom précis de formation que vous pouvez retrouver sur le site de l'ONISEP

**Bienvenue Mme I** 

## 3<sup>e</sup> hypothèse vous souhaitez ajouter un vœu

#### premenue Mme **USCOLARITÉ SERVICES** Élève X Dernière connexion le 30/03/2020 SERVICE EN LIGNE ORIENTATION MON COMPTE Choix définitifs 1 Intentions provisoires Décision ACCUEIL Deuxième trimestre ou premier semestre : DEMANDE(S) DES REPRÉSENTANTS LÉGAUX / Intention(s) d'orientation. **VIE SCOLAIRE** Vous devez obligatoirement saisir une intention. Vous pouvez en saisir jusqu'à trois. Leur ordre d'affichage correspond à votre ordre de préférence. FICHE DE RENSEIGNEMENTS Nous souhaitons pour la rentrée prochaine : Intention 1 **BOURSE DE COLLÈGE** 2de générale et technologique ou 2de STHR 6 **BOURSE DE LYCÉE** © 2de professionnelle 1re année de CAP ORIENTATION AJOUTER UNE INTENTION ROSA PARKS COLLEGE ROSA PARKS CONTACT ANNULER VALIDER SE DÉCONNECTER

Si vous souhaitez ajouter une intention de vœu Cliquer ici

Riel **USCOLARITÉ SERVICES** Élève X SERVICE EN LIGNE ORIENTATION Ø, MON COMPTE Intentions provisoires Choix définitifs Décision ACCUEIL Deuxième trimestre ou premier semestre : DEMANDE(S) DES REPRÉSENTANTS LÉGAUX / Intention(s) d'orientation. VIE SCOLAIRE Vous devez obligatoirement saisir une intention. Vous pouvez en saisir jusqu'à trois. Leur ordre d'affichage correspond à votre ordre de préférence. FICHE DE RENSEIGNEMENTS Nous souhaitons pour la rentrée prochaine : Intention 1 + ↑ 💼 **BOURSE DE COLLÈGE** 2de générale et technologique ou 2de STHR 6 BOURSE DE LYCÉE 2de professionnelle 1re année de CAP ORIENTATION ↓ ↑ 亩 Intention 2 ROSA PARKS COLLEGE ROSA PARKS **CONTACT** ◎ 2de générale et technologique ou 2de STHR 2de professionnelle 1re année de CAP **SE DÉCONNECTER** Vous pouvez préciser le métier ou la formation qui intéresse votre enfant : 🚱 MELEEC Sous statut scolaire 🔞 🔲 Sous statut d'apprenti 🚱 AJOUTER UNE INTENTION ANNULER VALIDER

Vous pourrez ainsi ajouter une 2<sup>e</sup> intention et même une 3<sup>e</sup>

N'oubliez pas ensuite de valider

## **USCOLARITÉ SERVICES** Élève X

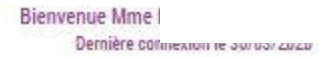

| MON COMP                                         |                                                               | SERVICE EN LIGNE<br>ORIENTATION                                                                                                    |                                                                                                    |
|--------------------------------------------------|---------------------------------------------------------------|----------------------------------------------------------------------------------------------------|----------------------------------------------------------------------------------------------------|
| ACCUEIL                                          | Ť                                                             | Intentions provisoires     Choix définitifs  Deuxième trimestre ou premier semestre : DEMANDE(S) DES RE                                                                                                    | Décision      PRÉSENTANTS LÉGAUX / Intention(s)                                                                         |
| VIE SCOLAI                                       | RE                                                            | d'orientation.<br>Nous souhaitons pour la rentrée prochaine :                                                                                                    |                                                                                                    |
| FICHE DE R                                       | ENSEIGNEMENTS                                                 | Intention 1:2de générale et technologique ou 2de S                                                                                                    | THR                                                                                                    |
| BOURSE DE                                        | COLLÈGE                                                       | Intention 2:2de professionnelle                                                                                                    |                                                                                                    |
| BOURSE DE                                        | LYCÉE                                                         | Métier ou formation : MELEEC                                                                                                    |                                                                                                    |
| ORIENTATIO                                       | DN                                                            | Sous statut scolaire                                                                                                    |                                                                                                    |
| ROSA PARKS CC                                    | DLLEGE ROSA PARKS                                             | Vos intentions ont bien été validées. Un e-mail de confirmation v<br>électronique valide est indiquée dans votre fiche de renseignement<br>la compléter à partir du portail Scolarité Services. Vous pouvez<br>jusqu'à la fermeture du service. | va vous être envoyé, si une adresse<br>ts. Si ce n'est pas le cas, vous pouvez<br>z modifier vos demandes d'orientation |
| <b>◆]</b> SE DÉO                                 | Connecter                                                     |                                                                                                    | MODIFIER                                                                                                    |
| Lines - Gale - Parente<br>Riversi Cont - Parente | MINISTÈRE<br>DE L'ÉDUCATION<br>NATIONALE ET<br>DE LA JEUNESSE | MEN - <u>contact</u> - mentiono légaleo - side                                                                                                    | 20.0.0.0                                                                                                    |

# 2<sup>e</sup> étape L'affectation

correspond au lieu d'enseignement dans lequel vous souhaitez vous diriger

Cette 2<sup>e</sup> étape doit correspondre à la décision d'orientation prise lors du conseil de classe

Vous allez formuler à cette étape des vœux précis de lycée :

- Pour les lycées généraux : nom de l'établissement + ville

- Pour les lycées professionnels : nom de la formation, nom de l'établissement + ville

Vous avez la possibilité de saisir 10 vœux dans l'académie et 5 hors académie ordonnés en fonction des préférences de l'élève.

Vous demandez une affectation en lycée général et technologique

### Vous demandez un lycée de secteur

Chaque élève, en fonction de son lieu de résidence, a un secteur de rattachement pour lequel il a **une priorité d'accès.** Il est nécessaire de formuler un vœu de lycée de secteur parmi vos vœux.

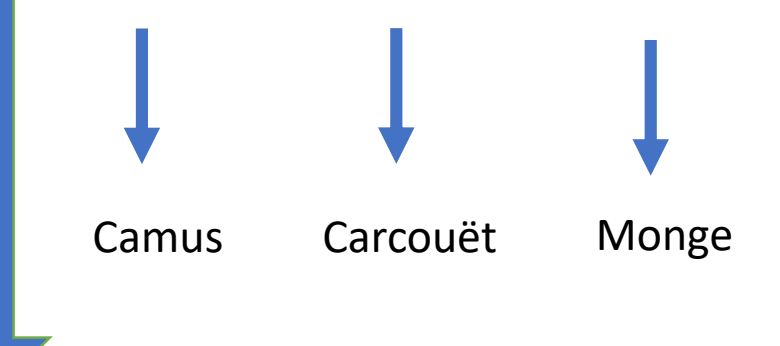

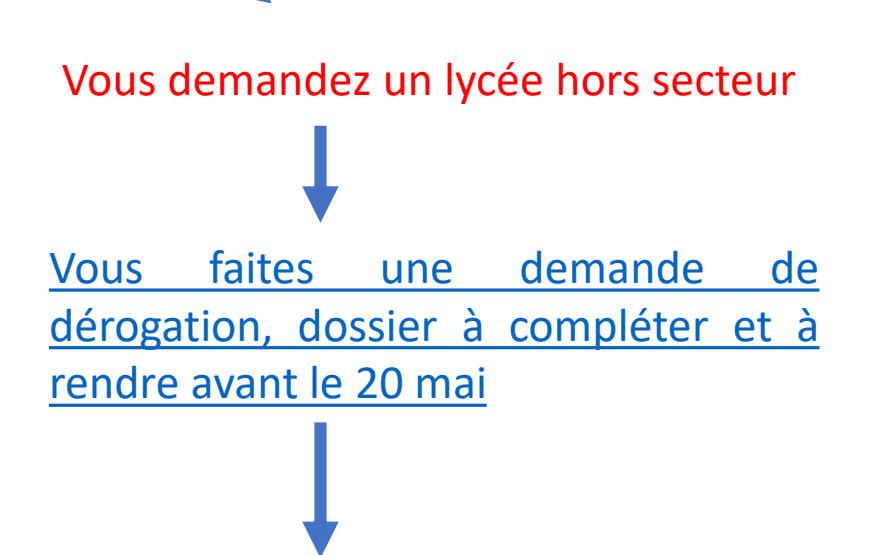

Les demandes de dérogation sont traitées en fonction des places disponibles après affectation des élèves du secteur du lycée demandé et selon des motifs nationaux arrêtés par le ministère de l'éducation nationale.

Cas particulier : Attention

Dérogation pour un enseignement optionnel de seconde GT non proposé dans le lycée de secteur.

- Les élèves souhaitant suivre un enseignement optionnel non proposé dans leur(s) lycée(s) de secteur peuvent demander une dérogation pour un lycée hors secteur qui le propose. Le motif à indiquer sur l'imprimé de dérogation\* est le 7 - « convenances personnelles ». Attention, le choix de l'enseignement optionnel s'effectue uniquement lors de l'inscription dans l'établissement d'affectation en fonction des contraintes organisationnelles de ce dernier. Par conséquent, un élève qui obtient sa dérogation n'aura pas la garantie d'obtenir l'enseignement optionnel souhaité.
- Si pour ce motif, le nombre d'élèves est supérieur au nombre de places disponibles, des critères supplémentaires permettront de départager les élèves :
- 1- élèves issus de REP/REP+,
- 2 élèves relevant de parcours cordée de la réussite,
- 3 évaluations scolaires de 3ème

# Vous demandez une affectation en lycée professionnel

Vous demandez le lycée qui correspond à la formation demandée

Affectation en fonction :

- de la capacité d'accueil
- des résultats scolaires (évaluations et compétences)

### Exemple

Le conseil de classe a donné un avis favorable à un passage en 2<sup>nde</sup> pro et vous souhaitez la formation Métiers de la relation client et usager mais aussi les métiers de la gestion administrative, du transport et de la logistique, Indiquez vos vœux par ordre de préférence.

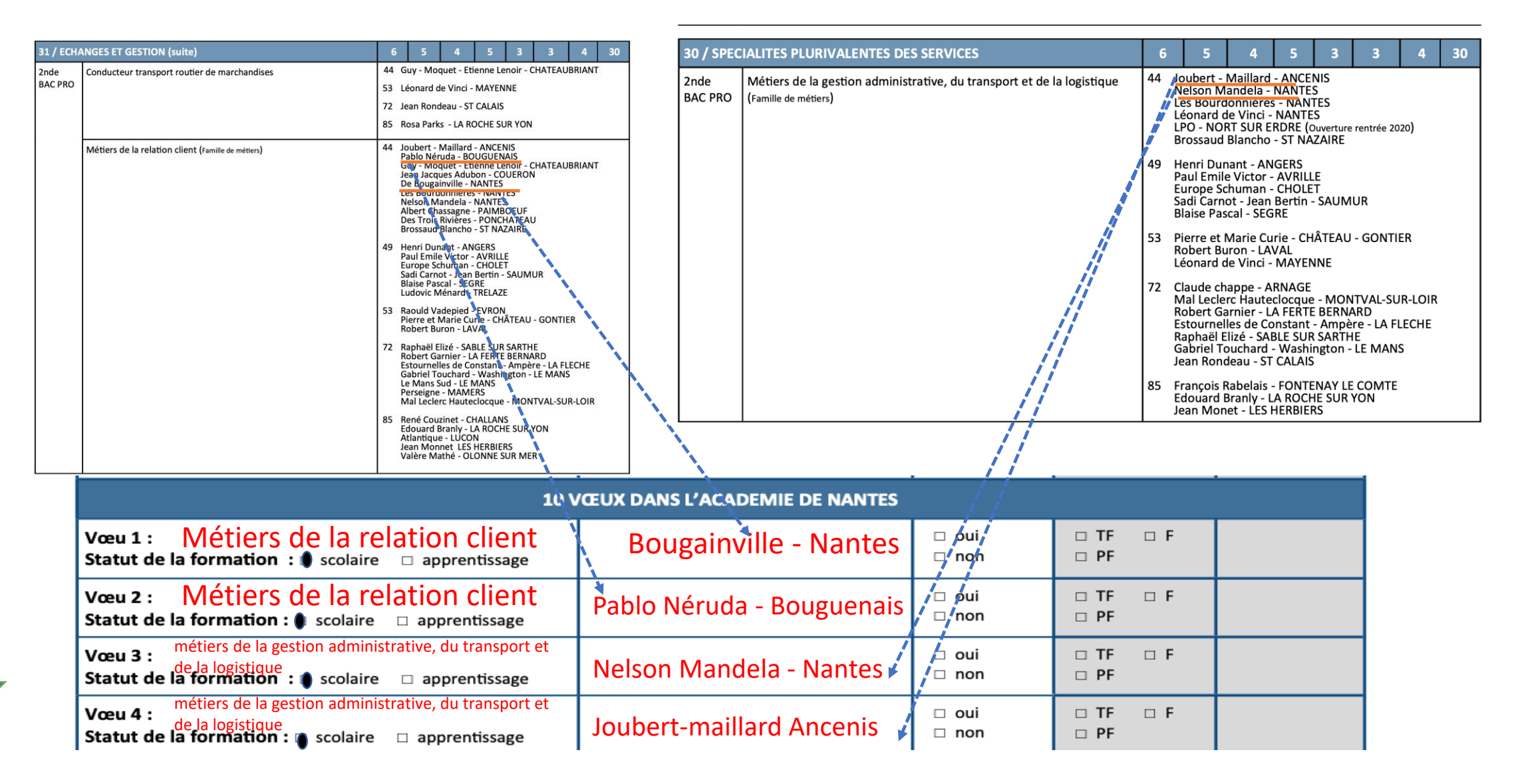

Saisie des vœux par les familles

Vous utilisez le téléservice (sur internet)

Du 10 au 31 mai : saisie des vœux via l'adresse https://teleservices.ac-

<u>nantes.fr</u>

Vous n'utilisez pas le téléservice

- Du 10 au 31 mai 2021 :

les représentants légaux doivent renseigner, signer et remettre <u>la fiche</u> <u>de vœu d'affectation</u> à l'établissement actuel de l'élève. Cette fiche est téléchargeable et modifiable

## 1<sup>er</sup> étape : accès à e-lyco du collège pour se connecter

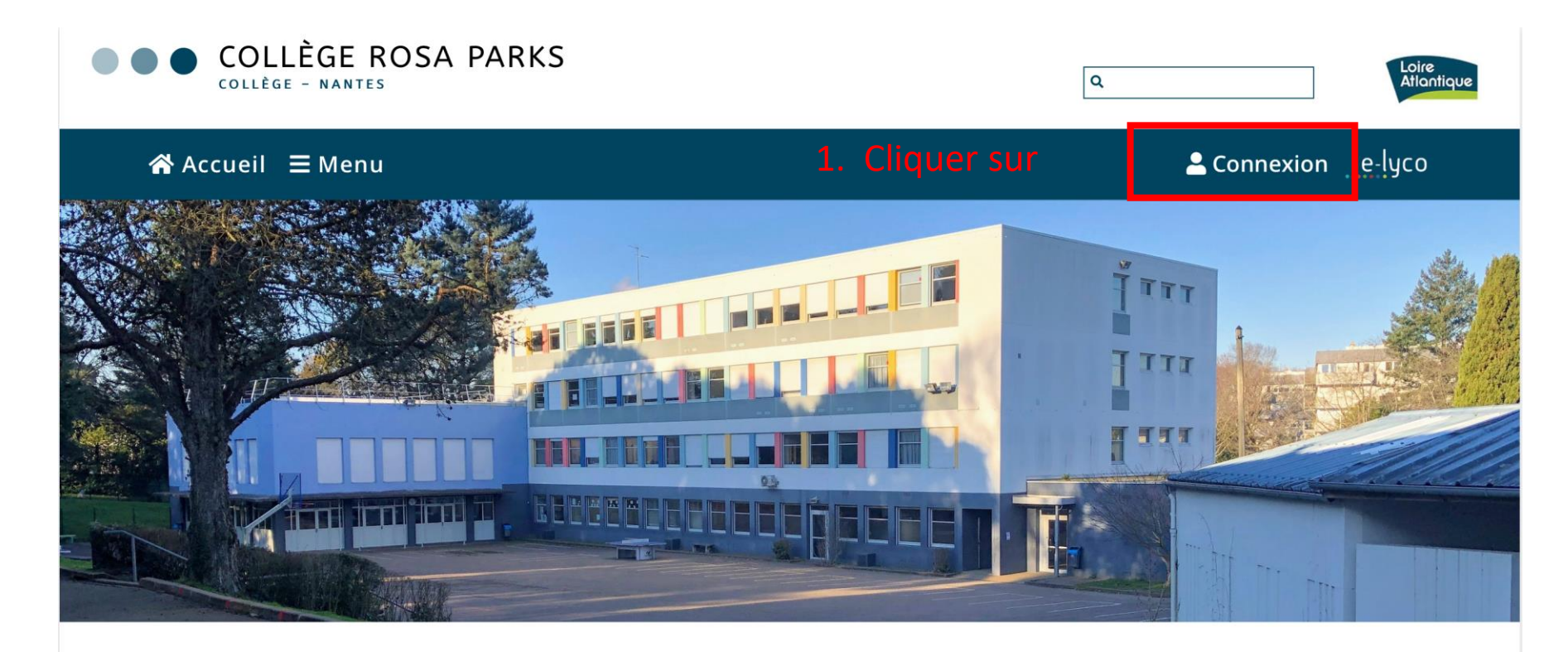

Pour vous connecter à la partie pédagogique d'E-lyco (It's Learning)

| iell 🗏 Menu                         | 🚨 Connexion 🔄 e lyco |
|-------------------------------------|----------------------|
| OLLEGE ROSA PARKS<br>LLEGE - NANTES | Q.                   |

#### **J** CONTACT

Collège Rosa Parks 91 BOULEVARD PIERRE DE COUBERTIN 44100 NANTES Tél : +33 2 40 94 29 50

# 1<sup>er</sup> étape : accès à e-lyco du collège pour se connecter

Cette fenêtre apparaît

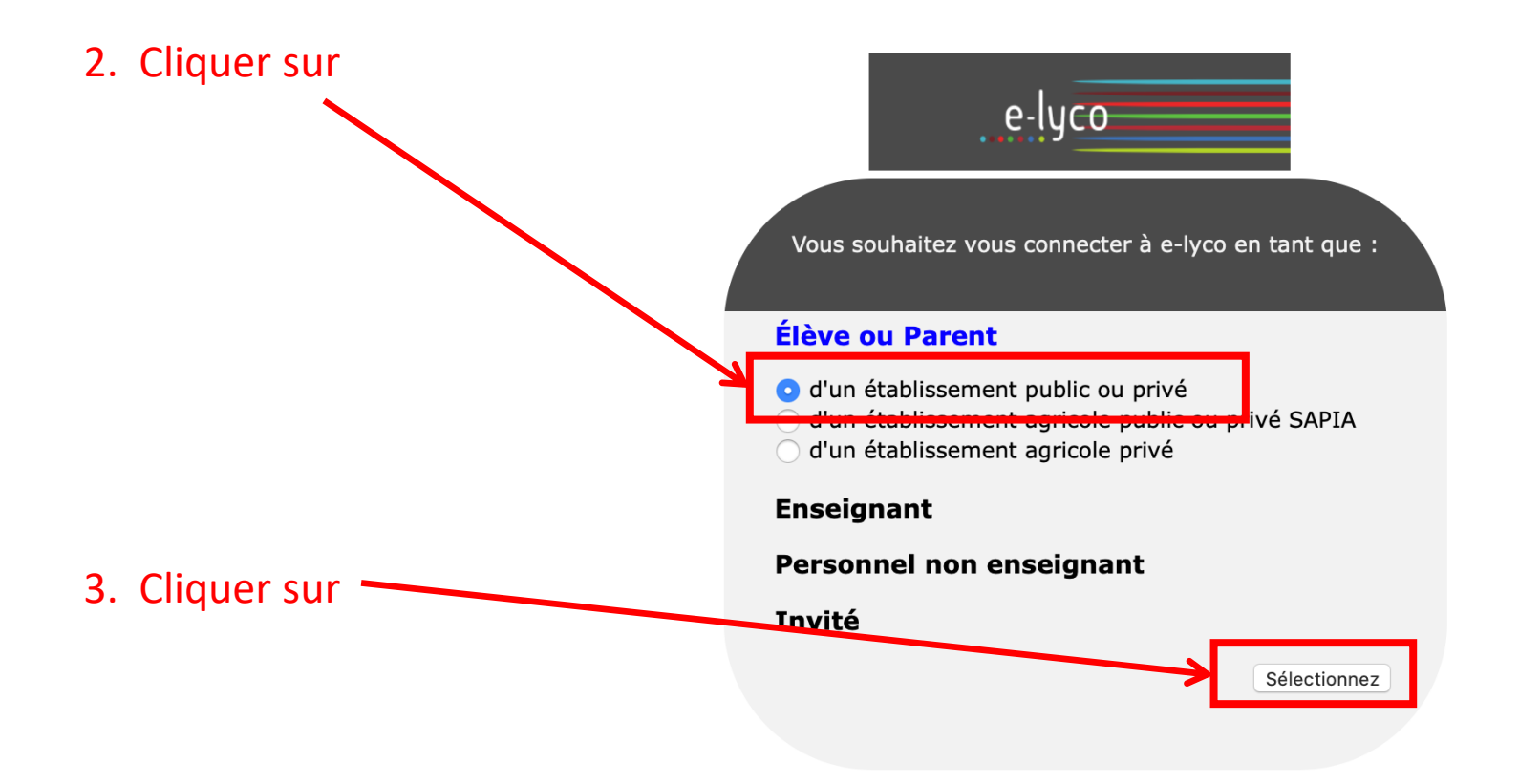

# 2<sup>ème</sup> étape : se connecter en utilisant identifiant et mot de passe

Cette nouvelle fenêtre apparaît :

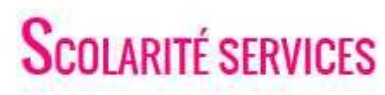

Bienvenue sur Scolarité services qui vous propose différents services en ligne de l'éducation nationale

Aide pour la première connexion des parents

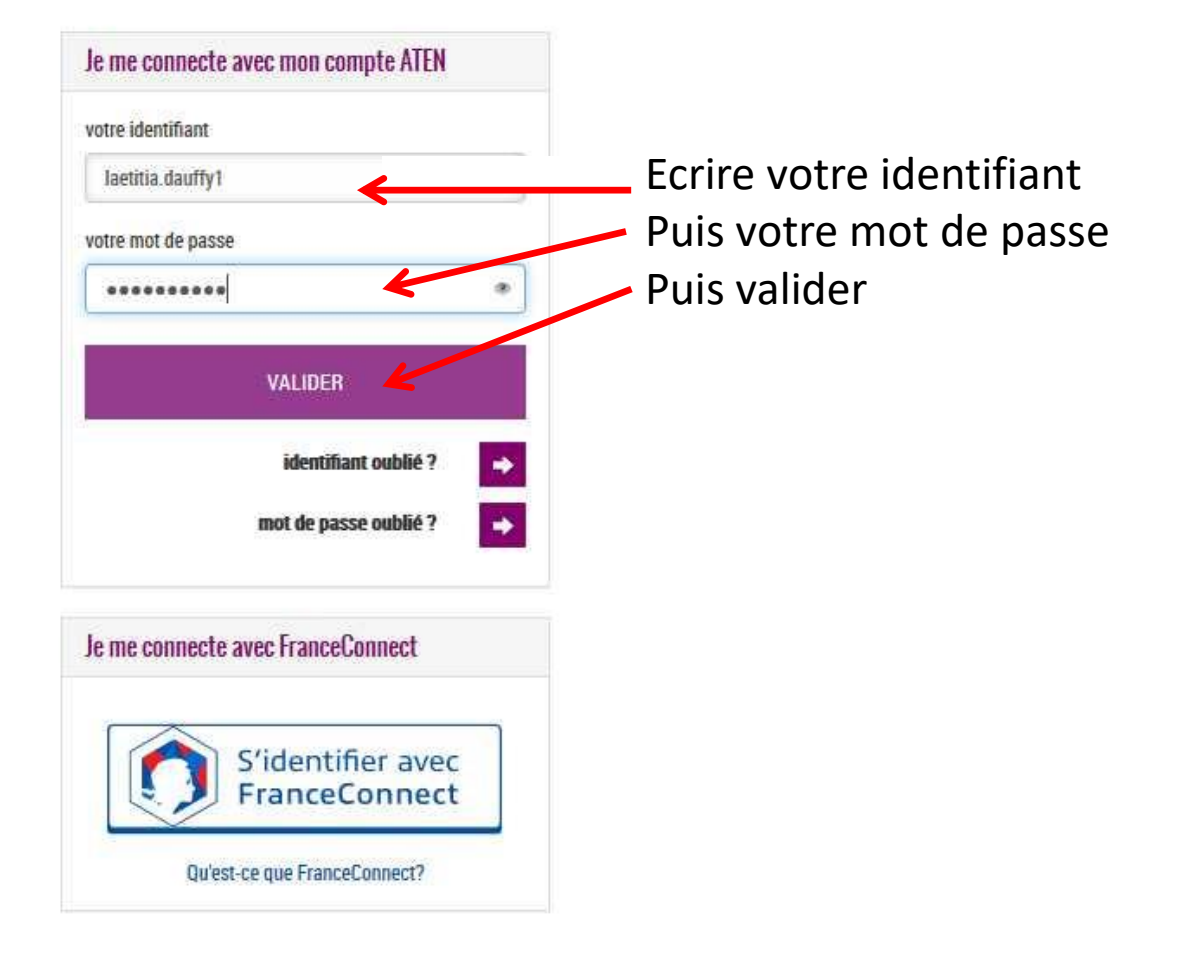

## 3<sup>ème</sup> étape : accéder à la rubrique « téléservices »

Cette nouvelle fenêtre apparaît : vous êtes sur votre espace It's learning et cela vous permet d'avoir accès à la scolarité de votre enfant

Cliquer sur Téléservices

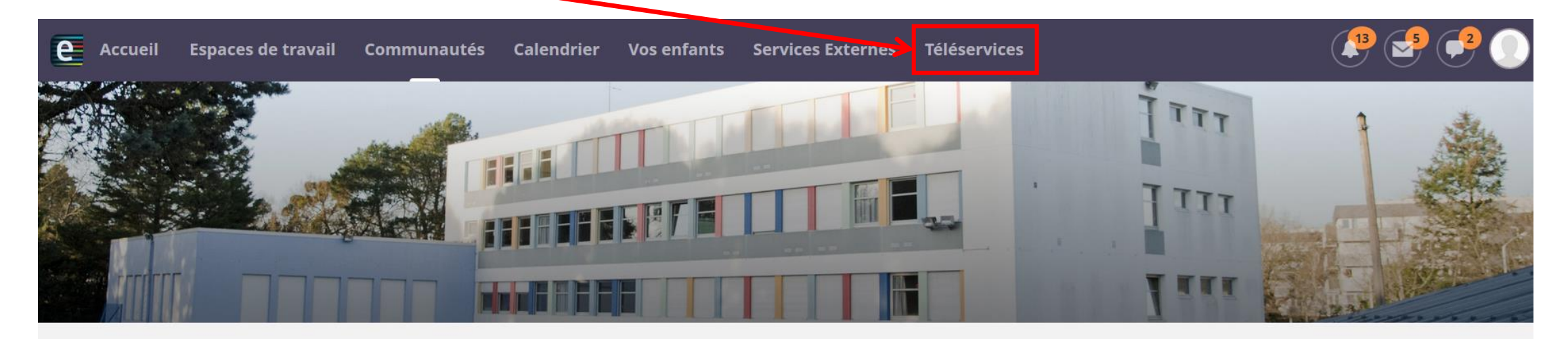

#### COLLEGE ROSA PARKS (44-NANTES)

#### Actualités

AIDES ALIMENTAIRES ET FINANCIÈRES

Continuité pédagogique-courrier du 27/03 de M. Chollet Principal du collège

Pour télécharger l'application its learning e-lyco, suivez ce tutoriel

Comment se connecter à elyco?

Contacts collège

#### Agenda

#### Contacter vos RUPN's

Demander une intervention / Signaler un problème

# Et vous cliquez ensuite sur Affectation après la 3<sup>ème</sup>

## **U**Scolarité services

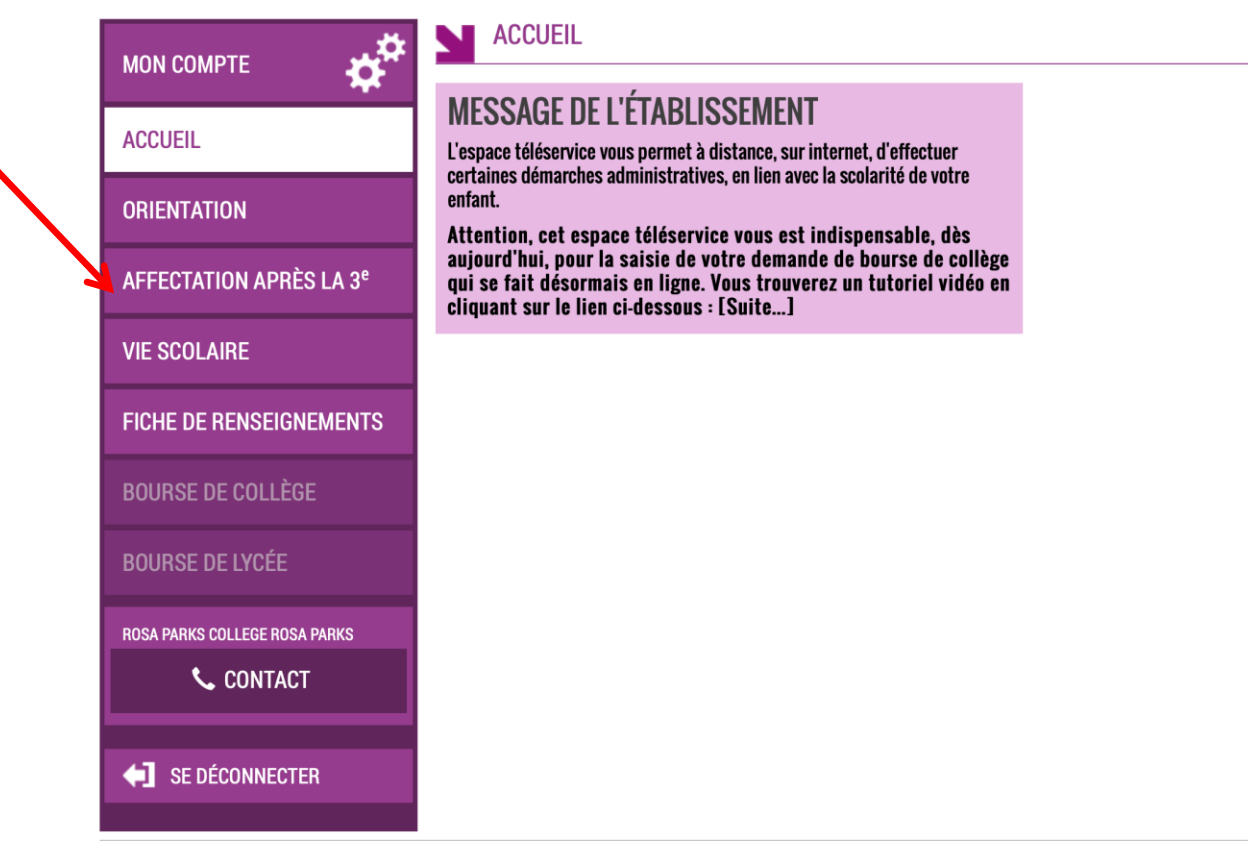

Vous accéderez à cette page, qui vous permet pour le moment de faire des recherche sur les formations et options selon le lieu demandé

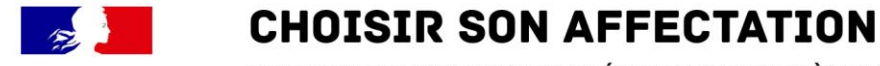

DEMANDER UNE FORMATION ET UN ÉTABLISSEMENT APRÈS LA 3<sup>E</sup>

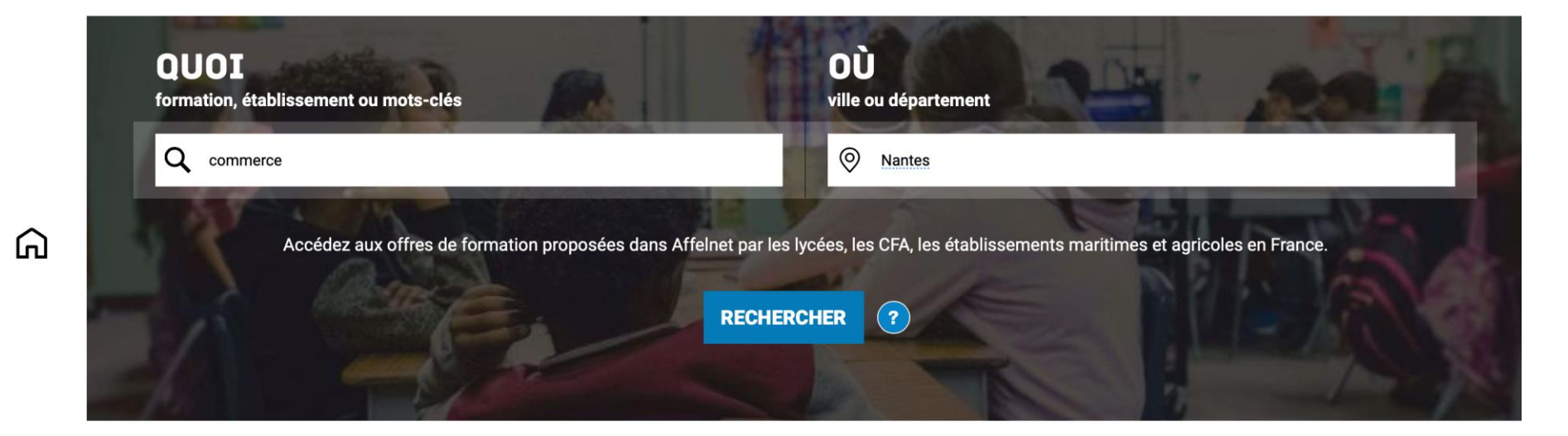

#### **CALENDRIER 2021 - (DATES EN FRANCE MÉTROPOLITAINE)**

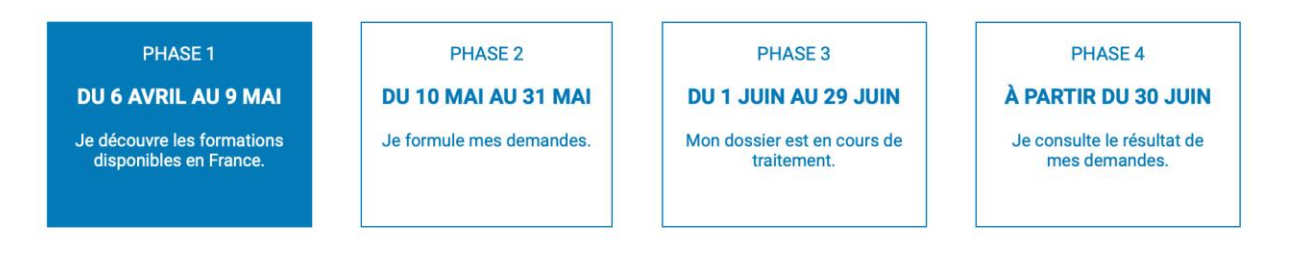

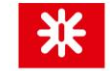

A partir du 10 mai vous pourrez indiquer sur cette page vos vœux d'affectation

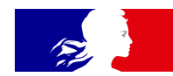

 $\widehat{\mathbf{A}}$ 

## **CHOISIR SON AFFECTATION**

DEMANDER UNE FORMATION ET UN ÉTABLISSEMENT APRÈS LA 3<sup>E</sup>

| CAD Equipor polycolor                    | t du commerce - appropries     | 200         |
|------------------------------------------|--------------------------------|-------------|
|                                          | n uu commerce - apprentissa    | aye         |
| 44 - NANTES                              |                                |             |
| Privé Apprentissage                      |                                |             |
|                                          |                                |             |
| Bac pro Métiers du co                    | mmerce et de la vente option   | A animation |
| et gestion de l'espace                   | commercial - apprentissage     |             |
| CFA iA                                   |                                |             |
| 44 - NANTES                              |                                |             |
| Prive Apprentissage                      |                                |             |
|                                          |                                |             |
| CAP Commercialisatio                     | on et services en hôtel-café-i | restaurant  |
| Lycée professionnel L.A. de Bougainville |                                |             |
| 44 - NANTES                              |                                |             |
| Public Scolaire                          |                                |             |

Privé Scolaire

#### 2nde pro métiers de la relation client

Des sites pour aider votre enfant dans ses choix d'orientation

http://www.onisep.fr

http://www.monorientationenligne.fr/qr/index.php

- Le professeur principal est aussi à votre écoute pour toutes questions.
- Ainsi que Mme Abchar : <u>florence.abchar@ac-nantes.fr</u>

Nous vous invitons à participer à **une réunion en ligne** afin de répondre à toutes vos questions sur les vœux et les procédures d'orientation.

Elle se déroulera selon le calendrier suivant :

- Pour les élèves de la 3<sup>ème</sup> 1 : le mardi 27 / 04 à 17h00
- Pour les élèves de la 3<sup>ème</sup> 2 : le mardi 27/04 à 18h00
- Pour les élèves de la 3<sup>ème</sup> 3 : le jeudi 29/04 à 17h00

 Vous recevrez lundi par mail un lien sur votre boite électronique pour accéder à cette réunion virtuelle mais retenez déjà l'heure et la date.

# Merci de votre écoute

Prenez soin de vous

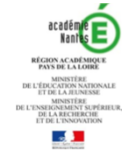

### AFFECTATION 2020 Fiche de vœu palier 3<sup>ème</sup>

Courant avril : Vous pouvez consulter toute l'offre de formation en ligne Du 4 mai au 1<sup>er</sup> juin : Vous pouvez formuler jusqu'à 10 vœux dans l'académie + 5 vœux hors académie

#### SAISIE DES VOEUX D'AFFECTATION :

#### Deux situations :

- Vous possédez des identifiants de connexion au téléservice - affectation : <u>du 4 mai au 1er juin 2020</u> vous saisissez vos vœux d'affectation

- Vous ne possédez pas d'identifiants de connexion au téléservice - affectation, vous renseignez la fiche de vœu palier 3<sup>ee</sup> et la remettez à l'établissement actuel de votre enfant <u>avant le mercredi 20 mai 2020</u>. L'établissement effectuera la saisie de vos vœux avant le 1<sup>ee</sup> juin 2020.

#### Cadres réservés à la famille

|         | N° Identifiant national de l'élève (INE-RNIE) :                                             |          |   |   |  |
|---------|---------------------------------------------------------------------------------------------|----------|---|---|--|
| té      | NOM :                                                                                       | PRENOM : |   |   |  |
| ldentit | DATE DE NAISSANCE (JJ/MM/AAAA) :<br>BOURSIER : OUI NON<br>ETABLISSEMENT ACTUEL DE L'ELEVE : |          | F | G |  |

|       | 1er représentant légal      | 2nd représentant légal      |
|-------|-----------------------------|-----------------------------|
| ants  | NOM - PRENOM :<br>ADRESSE : | NOM - PRENOM :<br>ADRESSE : |
| ésent | CODE POSTAL :               | CODE POSTAL :               |
| Repr  | VILLE :                     | VILLE :                     |
|       | <b>2</b> :                  | <b>2</b> :                  |
|       | @:                          | @:                          |
|       |                             |                             |

| rité   | 3ème générale    | 3ème Ulis                                |
|--------|------------------|------------------------------------------|
| Scolai | 3ème SEGPA- EREA | 3ème Prépa Métiers ou de l'Ens. Agricole |

Sur le site académique : www.ac-nantes.fr/ rubriques « orientation-et-insertion » puis « demander une formation »

\* Informations sur la procédure d'affectation 2020 et documents à télécharger

\* Les MENTIONS LEGALES sur les obligations réglementaires en matière de droit et d'information aux familles sur la procédure d'affectation post - troisième

#### VŒUX D'AFFECTATION CLASSÉS PAR ORDRE DE PRÉFÉRENCE. Vous pouvez formuler jusqu'à 10 vœux maximum dans l'académie de Nantes et jusqu'à 5 vœux maximum vers d'autres académies.

#### Situation médicale connue :

NOM :

O oui Envoyer les éléments justificatifs au médecin conseil de la Direction des Services Départementaux de l'Education Nationale (DSDEN) non

| Formation demandée                                                                                                    |                                      |                                                                  | Réservé à l'ad                                                                                                 | ministration |  |
|----------------------------------------------------------------------------------------------------|--------------------------------------|------------------------------------------------------------------|----------------------------------------------------------------------------------------------------|--------------|--|
| Vœu(x) de seconde GT : ne pas préciser l'enseignement<br>optionnel, à l'exception de "Création Culture Design" et<br>Sciences et technologie de l'hôtellerie et de la restauration<br>(STIR)<br>Vœu(x) de voie professionnelle (lère année de CAP, 2nde bac<br>pro.) : préciser la spécialité ou la famille de métiers ainsi que le<br>statut de la formation.<br>ATTENTION : le statut est à renseigner uniquement pour les<br>vœux en lère année de CAP et seconde Bac Pro | Nom et commune<br>de l'établissement | Dérogation<br>(1)<br>(uniquement<br>pour les vœux<br>de 2nde GT) | Avis du chef<br>d'établissement<br>d'origine (2)<br>TF : Très favorable<br>F : Favorable<br>PF : Peu favorable | Code vœu     |  |
| 10 VŒUX DANS L'ACADEMIE DE NANTES                                                                                                    |                                      |                                                                  |                                                                                                    |              |  |
| Vœu 1 :<br>Statut de la formation :  scolaire apprentissage                                                                                                    |                                      | □ oui<br>□ non                                                   | □ TF □ F<br>□ PF                                                                                               |              |  |
| Vœu 2 :<br>Statut de la formation :  scolaire apprentissage                                                                                                    |                                      | □ oui<br>□ non                                                   | □ TF □ F<br>□ PF                                                                                               |              |  |
| Vœu 3 :<br>Statut de la formation :  scolaire  apprentissage                                                                                                    |                                      | □ oui<br>□ non                                                   | □ TF □ F<br>□ PF                                                                                               |              |  |
| Vœu 4 :<br>Statut de la formation :  scolaire apprentissage                                                                                                    |                                      | □ oui<br>□ non                                                   | □ TF □ F<br>□ PF                                                                                               |              |  |
| Vœu 5 :<br>Statut de la formation :  scolaire  apprentissage                                                                                                    |                                      | □ oui<br>□ non                                                   | □ TF □ F<br>□ PF                                                                                               |              |  |
| Vœu 6 :<br>Statut de la formation :  scolaire  apprentissage                                                                                                    |                                      | □ oui<br>□ non                                                   | □ TF □ F<br>□ PF                                                                                               |              |  |
| Vœu 7 :<br>Statut de la formation : 🗆 scolaire 🛛 apprentissage                                                                                                    |                                      | □ oui<br>□ non                                                   | □ TF □ F<br>□ PF                                                                                               |              |  |
| Vœu 8 :<br>Statut de la formation :  scolaire  apprentissage                                                                                                    |                                      | □ oui<br>□ non                                                   | □ TF □ F<br>□ PF                                                                                               |              |  |
| Vœu 9 :<br>Statut de la formation :  scolaire  apprentissage                                                                                                    |                                      | □ oui<br>□ non                                                   | □ TF □ F<br>□ PF                                                                                               |              |  |
| Vœu 10 :<br>Statut de la formation :  scolaire apprentissage                                                                                                    |                                      | □ oui<br>□ non                                                   | □ TF □ F<br>□ PF                                                                                               |              |  |
| 51                                                                                                    | VŒUX VERS D'AUTRES ACADEMIES         |                                                                  |                                                                                                    |              |  |
| Vœu 1 :<br>Statut de la formation :  scolaire  apprentissage                                                                                                    |                                      | □ oui<br>□ non                                                   | □ TF □ F<br>□ PF                                                                                               |              |  |
| Vœu 2 :<br>Statut de la formation :  scolaire apprentissage                                                                                                    |                                      | □ oui<br>□ non                                                   | □ TF □ F<br>□ PF                                                                                               |              |  |
| Vœu 3 :<br>Statut de la formation :  scolaire apprentissage                                                                                                    |                                      | □ oui<br>□ non                                                   | □ TF □ F<br>□ PF                                                                                               |              |  |
| Vœu 4 :<br>Statut de la formation :  scolaire apprentissage                                                                                                    |                                      | □ oui<br>□ non                                                   | □ TF □ F<br>□ PF                                                                                               |              |  |
| Vœu 5 :<br>Statut de la formation :  scolaire apprentissage                                                                                                    |                                      | □ oui<br>□ non                                                   | □ TF □ F<br>□ PF                                                                                               |              |  |

(1) <u>Dérogation</u>: Si vous cochez OUI, vous devez également compléter la fiche "Demande de dérogation pour l'entrée en 2nde GT dans un lycée public".
 (2) A renseigner uniquement pour des vœux en 1<sup>tre</sup> année de CAP, 2<sup>nde</sup> professionnelle, 2<sup>nde</sup> GT Création culture design et 2<sup>nde</sup> STHR en établissement public

| Signature des responsables légaux : |      |   |   | Signature                   | du chef d'établisseme | ent : |   |  |
|-------------------------------------|------|---|---|-----------------------------|-----------------------|-------|---|--|
| A                                   | , le | / | / | A                           | ; le                  | 4     | / |  |
|                                     |      |   |   | Signature :                 |                       |       |   |  |
|                                     |      |   |   | Cachet de l'établissement : |                       |       |   |  |

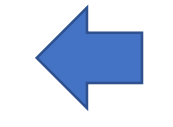

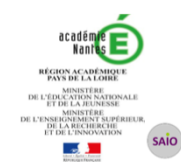

#### Imprimé de demande de dérogation pour l'entrée en 2<sup>nde</sup> GT dans un lycée public

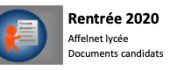

A remettre à l'établissement de votre enfant **avec les pièces justificatives selon le motif** de dérogation (*voir page 1, paragraphe )*) au plus tard le : **Vendredi 29 mai 2020** 

| Nom et prénom de l'élève :<br>Né(e) le : / / Sexe : G F                  | Établissement 2019/2020 (nom et ville) :                             |
|--------------------------------------------------------------------------|----------------------------------------------------------------------|
| N° identifiant élève (INE) :<br>Nom et prénom du 1er responsable légal : | Classe :<br>LV1 : LV2 :<br>Nom et prénom du 2nde responsable légal : |
| Adresse                                                                  | Adresse                                                              |
| 8                                                                        | 8                                                                    |

Indiquez ci dessous la liste ordonnée des vœux formulés dans le téléservice affectation (ou sur le dossier d affectation post 3<sup>ème</sup>)

Indiquez ci-dessous les vœux que vous avez formulés dans le téléservice - affectation ou sur la fiche de vœu d'affectation palier 3<sup>ème</sup> ou palier 2<sup>nde</sup> selon l'ordre de vos préférences. Afin de garantir une affectation il est **important de formuler au moins un vœu de 2<sup>nde</sup> GT pour le lycée de secteur** (hors vœux de 2<sup>nde</sup> contingentée, de 2<sup>nde</sup> de l'enseignement agricole soumise à régulation ou de 2<sup>nde</sup> à recrutement sur dossier) parmi vos vœux de 2<sup>nde</sup> GT.

| Vœux<br>2GT | Lycée souhaité (nom et ville) | Boursier<br>oui/non | Dérogation<br>oui/non | Numéros des motifs<br>(voir page 1,<br>paragraphe () |
|-------------|-------------------------------|---------------------|-----------------------|------------------------------------------------------|
| 1 -         |                               |                     |                       |                                                      |
| 2 -         |                               |                     |                       |                                                      |
| 3 -         |                               |                     |                       |                                                      |
| 4 -         |                               |                     |                       |                                                      |
| 5 -         |                               |                     |                       |                                                      |
| 6 -         |                               |                     |                       |                                                      |
| 7 -         |                               |                     |                       |                                                      |
| 8 -         |                               |                     |                       |                                                      |
| 9 -         |                               |                     |                       |                                                      |
| 10 -        |                               |                     |                       |                                                      |

Précisions complémentaires sur la demande de dérogation:

Date et signature du/des responsable/s légal/aux :

Observations éventuelles du chef d'établissement sur la validité des motifs présentés :

Signature et cachet

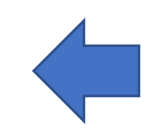